## iOS 4.2 beta2/iPad

iOS 4.2 beta2 のアナウンスメールが届いていたので iPad のアップデート 手順

1. iOS4.2 beta2 のイメージをダウンロードして mount .

2. iTunes の起動と iPad の接続

3. iTunes で iPad を「復元」する.「復元」をクリックするときに Opt キーを押す

4. ダイアログが開くので, iOS4.2 beta2の ipsw ファイルを選択

ちなみに, iTunes9.2 では失敗してしまった...

一言メモ